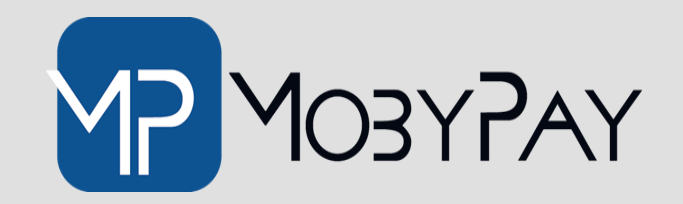

# **Guida Utente MFA**

Autenticazione a 2 fattori con OTP

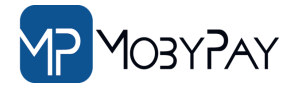

### LA SICUREZZA AL PRIMO POSTO

#### eBilling - Secure page

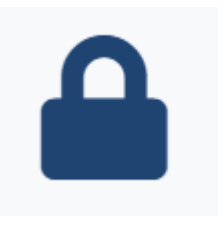

Per la tua sicurezza abbiamo adottato il meccanismo di autenticazione a 2 fattori (2FA).

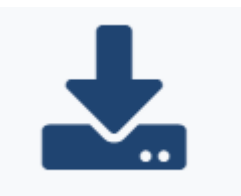

Per attivare questa funzionalità basta scaricare gratuitamente una delle due app sotto indicate.

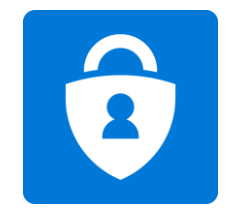

Microsoft Authenticator

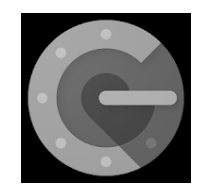

Google Authenticator

| Registra automticatore 25V                                                                                                    |
|----------------------------------------------------------------------------------------------------|
| 1. April 7ap di suberticadore. <u>Ha lavora di unitesti</u><br>2. Applangi in accuart all'Interne dell'aco e acquesari i codera a tame teoritato di seguito. |
|                                                                                                    |
| 3. Investigat OTP Organ even any patient of control 4 harris, investigat in OCOP generation that tage                                                        |
| Institut OTP De                                                                                                    |
| VERIFICA OTP EALTA                                                                                                    |
|                                                                                                    |

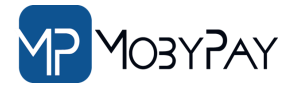

### Come pagare la rata in piena sicurezza

#### eBilling - Secure page

Per la tua sicurezza ti invitiamo ad attivare l'autenticazione a 2 fattori già da subito. Se vorrai farlo in un secondo momento basterà fare click sul tasto **SALTA**.

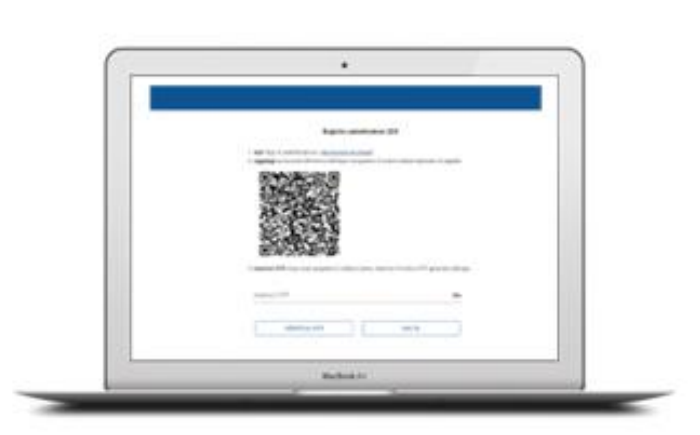

Al primo pagamento

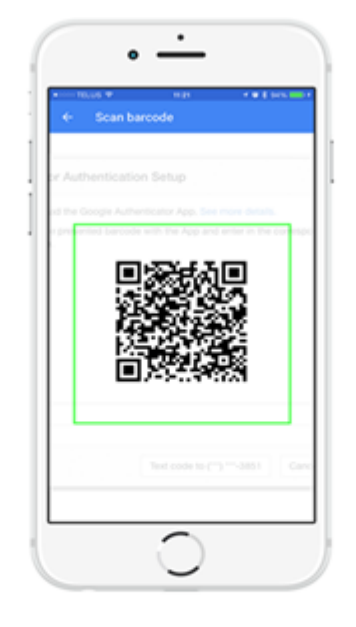

|                                 | B and report                                                                                                    |
|---------------------------------|----------------------------------------------------------------------------------------------------|
| Aug. 100                        | ETT (add billing)                                                                                                    |
|                                 |                                                                                                    |
|                                 | BOM AND IN DRAFT                                                                                                    |
|                                 |                                                                                                    |
| Design of the second data       | and the statement of the statement of th                                                                                                    |
| 100                             |                                                                                                    |
| And an appropriate strength and |                                                                                                    |
|                                 |                                                                                                    |
|                                 | togeth a south of a south of south a south and a south the                                                                                                    |
|                                 | to provide state at the article of the state of the state                                                                                                    |
|                                 |                                                                                                    |
|                                 |                                                                                                    |
|                                 |                                                                                                    |
|                                 |                                                                                                    |
|                                 |                                                                                                    |
|                                 | Anim<br>Animati<br>Animati<br>A |

Dall'App si autenticazione esegui lo scan del QrCode per abbinare il tuo smartphone. Seleziona la tipologia di pagamento e click sul tasto paga

## Come pagare la rata in piena sicurezza

Se hai perso o cambiato il telefono oppure hai necessità di resettare il codice **OTP** contatta il servizio clienti.

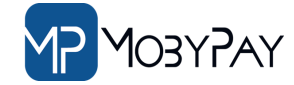

eBilling - Secure page

Una volta abbinato il tuo smartphone dovrai autenticarti inserendo il codice di sicurezza abbinato a MobyPay. Attenzione il codice cambia ogni 30 secondi.

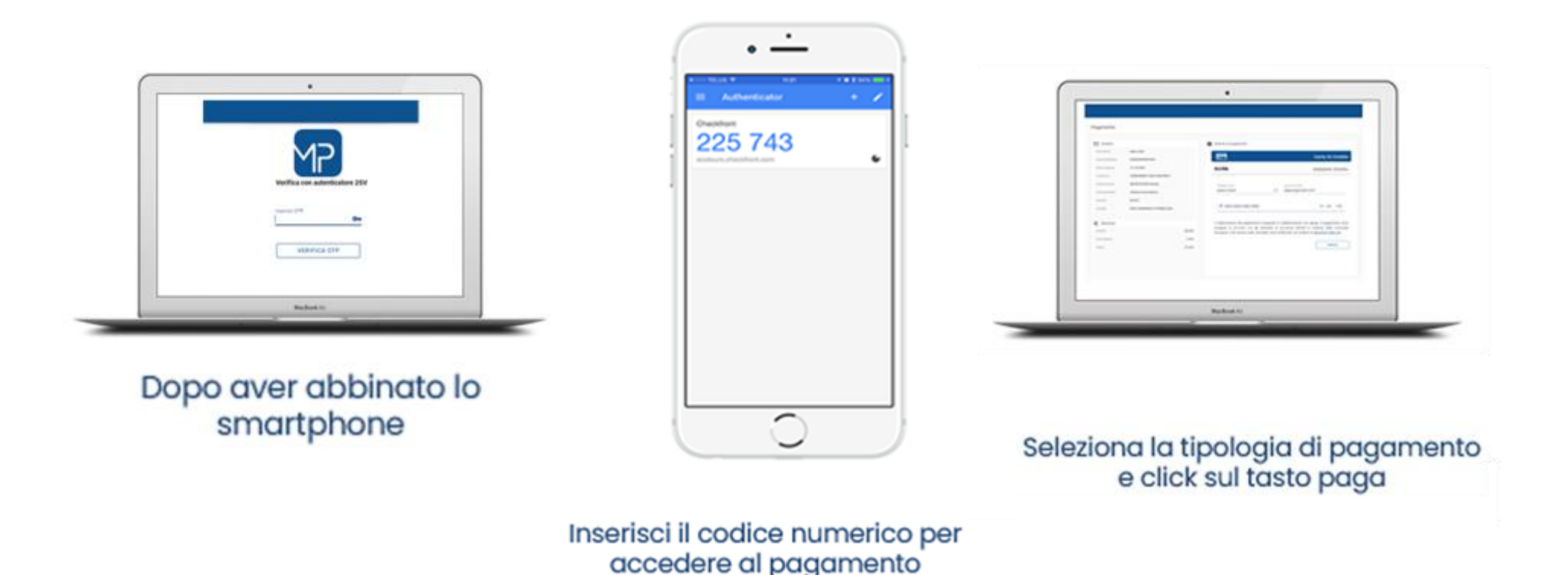

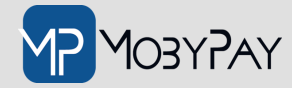

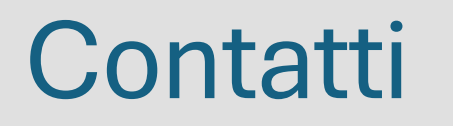

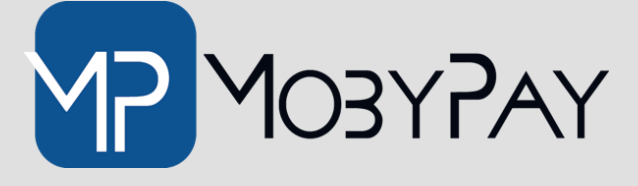

| Web:                 | Email:                 | Telefono:        |
|----------------------|------------------------|------------------|
| <u>mobypay.it</u>    | info@mobypay.it        | +39 091 202262   |
| <u>mobysigner.it</u> | assistenza@mobypay.it  | +39 351 9553 033 |
|                      | commerciale@mobypay.it |                  |

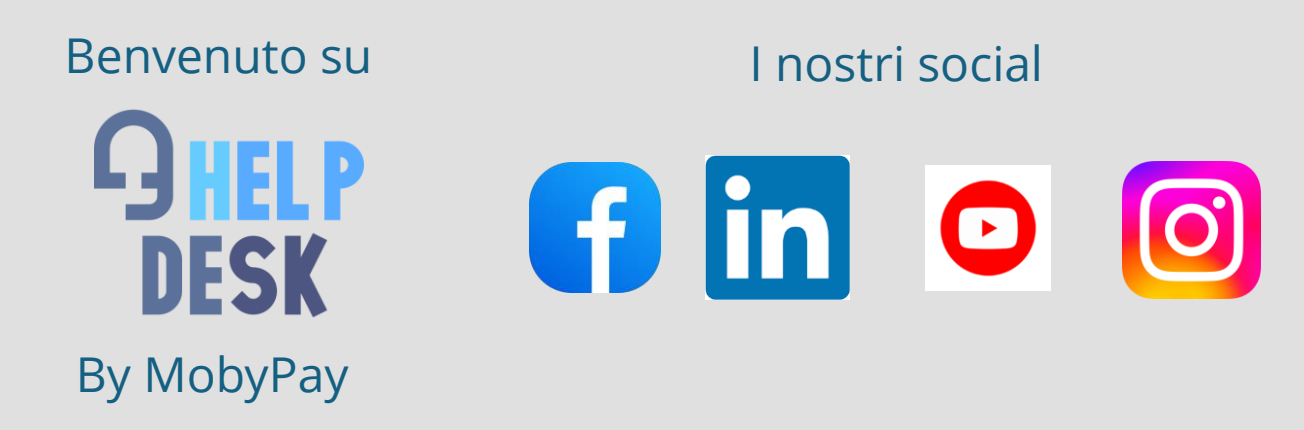